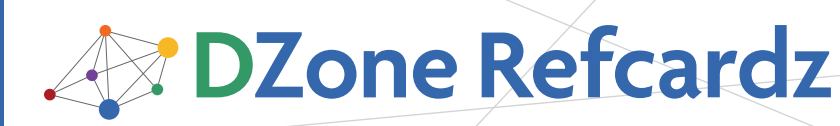

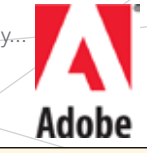

## **CONTENTS INCLUDE:**

- About Adobe® Flex®
- About Spring
- Why Adobe Flex and Spring
- Integrating Adobe Flex and Spring
- User Authentication
- Hot Tips and more...

## ABOUT ADOBE FLEX

Adobe Flex Software is a popular framework for building Rich Internet Applications (RIAs). The Flex framework is used to create SWF files that run inside Flash® Player. The framework was built for use by developers and follows traditional application development paradigms rather than the timelinebased development found in the Flash Professional authoring tools. Applications are built using the Flex Builder IDE<sup>™</sup> - an Eclipse-based development environment. ActionScript® 3 is used to access data and build user interface components for web and desktop applications that run inside Flash Player or Adobe AIR® Software. The Flex Framework also uses a declarative XML language called MXML to simplify Flex development and layout.

## ABOUT SPRING

The Spring Framework is one of the most popular ways to build enterprise Java applications. Unlike traditional Java EE development, Spring provides developers a full featured "lightweight container," that makes applications easy to test and develop. Although Spring is best known for its dependency injection features, it also provides features for implementing typical server-side enterprise applications, such as declarative security and transaction management.

## WHY FLEX AND SPRING?

Adobe Flex has strong ties to Java, which include an Eclipsebased IDE and BlazeDS, its open source server-based Java remoting and web messaging technology. In addition, most enterprise projects that use Flex build on a Java back end. With Flex and Java so often married together, it is only natural to want to integrate Flex with Spring-based Java back ends. Beyond greenfield development, many organizations want to revamp or replace the user interface of existing enterprise Spring applications using Flex. In late 2008, the Spring community recognized these cases and began working on the Spring BlazeDS Integration project to add support for Flex development with Java and Spring.

By default BlazeDS creates instances of server-side Java objects and uses them to fulfill remote object requests. This approach doesn't work with Spring, as the framework is built around injecting the service beans through the Spring container. The Spring integration with BlazeDS allows you to configure Spring beans as BlazeDS destinations for use as remote objects in Flex.

# By Jon Rose and James Ward

## INTEGRATING FLEX AND SPRING

Flex & Spring Integration

This Refcard assumes that you are already familiar with Spring and Flex. If you need an introduction or refresher to either, check out the Very First Steps in Flex and/or Spring Configuration DZone Refcardz.

To use BlazeDS, the server-side application could be any Java application that deploys as a WAR file. This Refcard uses the Eclipse IDE to create and edit the Java project. This Refcard walks you through the following steps:

- Set up a server-side Java project with BlazeDS and the Spring Framework
- Configure the Java project with a basic Spring bean for use in BlazeDS
- Write Flex application to use the Spring/BlazeDS service

BlazeDS provides simple two-way communication with Java back-ends. Adobe Flash Player supports a serialization protocol called AMF that alleviates the bottlenecks of text-based protocols and provides a simpler way to communicate with servers. AMF is a binary protocol for exchanging data that can be used over HTTP in place of text-based protocols that transmit XML. Applications using AMF can eliminate an unnecessary data abstraction layer and communicate more efficiently with servers. To see a demonstration of the performance advantages of AMF, see the Census RIA Benchmark at: http://www.jamesward.org/census.The specification for AMF is publicly available, and numerous implementations of AMF exist in a variety of technologies including Java, .Net, PHP, Python, and Ruby.

> Create engaging, cross-platform rich Internet applications.

Be empowered by Adobe<sup>®</sup> Flex<sup>®</sup>.

Try it today. www.adobe.com/go/tryflex

#48

Hot

Tip

BLAZEDS

Hot

Tip

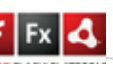

2

The open source BlazeDS project includes a Java implementation of AMF that is used for remotely communicating with server-side Java objects as well as for a publish/subscribe messaging system. The BlazeDS remoting technology allows developers to easily call methods on Plain Old Java Objects (POJOs), Spring services, or EJBs. Developers can use the messaging system to send messages from the client to the server, or from the server to the client. BlazeDS can also be linked to other messaging systems such as JMS or ActiveMQ. Because the remoting and messaging technologies use AMF over HTTP, they gain the performance benefits of AMF as well as the simplicity of fewer data abstraction layers. BlazeDS works with a wide range of Javabased application servers, including Tomcat, WebSphere, WebLogic, JBoss, and ColdFusion.

- To follow along with this tutorial you will need: • Eclipse 3.4 for Java EE Developers: http://www.eclipse.org/downloads/
  - Flex® Builder 3 installed as a plugin for Eclipse: http://www.adobe.com/go/flex\_trial
  - Tomcat 6: http://tomcat.apache.org/
  - BlazeDS (Binary Distribution):http://opensource.adobe .com/wiki/display/blazeds/BlazeDS/
  - Spring Framework 3.0 M2: http://www.springsource.org/download
  - Spring BlazeDS Integration (spring-flex-1.0.0.M2-withdependencies.zip): http://www.springsource.org/spring-flex
  - ANTLR 3.0.1 (do NOT use a newer version): http://www.antlr.org/download.html

First, set up the server-side Java web project in Eclipse by creating a web application from the blazeds.war file (found inside the blazeds zip file).

- Import the Blazeds.war file to create the project:
  - Choose File > Import
  - Select the WAR file option. Specify the location of the blazeds.war file. For the name of the web project, type **dzone-server**
  - Click Finish

Now you can create a server that will run the application:

- Select File > New > Other
- Select Server > Server
- Click Next
- Select Apache > Tomcat v6.0Server
- Click Next
- Specify the location where Tomcat is installed and select the JRE (version 5 or higher) to use
- Click Next
- Select dzone-server in the Available Projects list
- Click Add to add it to the Configured Projects list
- Click Finish

Next, in the dzone-server project create the basic Java classes to be used by BlazeDS and Spring:

public class MyEntity {
 private String firstName;
 private String lastName;
 private String emailAddress;

public String getFirstName() {
 return firstName;

public void setFirstName(String firstName) {
 this.firstName = firstName;
}

public String getLastName() {
 return lastName;

public void setLastName(String lastName) {
 this.lastName = lastName;

public String getEmailAddress() {
 return emailAddress;

public void setEmailAddress(String emailAddress) {
 this.emailAddress = emailAddress;
}

```
}
```

Listing 1: Java entity to be passed between Java and Flex

import java.util.List; public interface MyService { public List<MyEntity> getMyEntities();

### Listing 2: Java Service Interface

```
import java.util.ArrayList;
import java.util.List;
public class MyServiceImpl implements MyService {
public List<MyEntity> getMyEntities() {
 List<MyEntity> list = new ArrayList<MyEntity>();
 MyEntity entity = new MyEntity();
 entity.setFirstName("Hello");
  entity.setLastName("World");
  entity.setEmailAddress("hello@world.com");
 list.add(entitv):
 MyEntity entity2 = new MyEntity();
 entity2.setFirstName("Hello");
  entity2.setLastName("Space");
  entity2.setEmailAddress("hello@space.com");
 list.add(entity2);
 MyEntity entity3 = new MyEntity();
  entity3.setFirstName("Hello");
 entity3.setLastName("Neighbor");
```

entity3.setLastName("Neighbor"); entity3.setEmailAddress("hello@neighbor.com"); list.add(entity3);

return list; } \

Listing 3: Java Example Service Implementation

Listings 1, 2, and 3 are very basic Java classes that you'll use as examples for this tutorial. In a real-world application, the service implementation would likely connect to one or more enterprise services for data, such as a relational database. In this case, it simply returns a hard-coded set of entities as an ArrayList.

The basic Java web project with the BlazeDS dependencies is now complete.

Next, configure the Java project with a basic Spring bean for the MyService interface:

- Copy the Spring libraries, the Spring BlazeDS Integration Library, and the ANTLR library to the project dzoneserver/WebContent/WEB-INF/lib directory
- Create a basic Spring Configuration File:
  - Right Click WebContent/WEB-INF and then choose New > File

- For the file name, type **application-config.xml**
- Click Finish
- Copy and paste the text from Listing 4 into the file

## <?xml version="1.0" encoding="UTF-8"?>

DZone Refcardz

<beans xmlns="http://www.springframework.org/schema/beans" xmlns:xsi="http://www.w3.org/2001/XMLSchema-instance" xsi:schemaLocation=" http://www.springframework.org/schema/beans http://www.springframework.org/schema/beans/spring-beans-2.5.xsd"> <!-- Springframework.org/schema/beans http://www.springframework.org/schema/beans http://www.springframework.org/schema/beans/spring-beans-2.5.xsd"> <!-- Springframework.org/schema/beans http://www.springframework.org/schema/beans http://www.springframework.org/schema/beans/spring-beans-2.5.xsd"> <!-- Springframework.org/schema/beans http://www.springframework.org/schema/beans/spring-beans-2.5.xsd"> <!-- Springframework.org/schema/beans/spring-beans-2.5.xsd"> <!-- Springframework.org/schema/beans/spring-beans-2.5.xsd"> <!-- Springframework.org/schema/beans/spring-beans-2.5.xsd"> <!-- Springframework.org/schema/beans/spring-beans-2.5.xsd"> <!-- Springframework.org/schema/beans/spring-beans-2.5.xsd"> </-- Springframework.org/schema/beans/spring-beans-2.5.xsd"> </-- Springframework.org/schema/beans/spring-beans-2.5.xsd"> </-- Springframework.org/schema/beans/spring-beans-2.5.xsd"> </-- Springframework.org/schema/beans/spring-beans-2.5.xsd"> </-- Springframework.org/schema/beans/spring-beans-2.5.xsd"> </-- Springframework.org/schema/beans/spring-beans-2.5.xsd"> </-- Springframework.org/schema/beans/spring-beans-2.5.xsd"> </-- Springframework.org/schema/beans/spring-beans-2.5.xsd"> </-- Springframework.org/schema/beans/spring-beans-2.5.xsd"> </-- Springframework.org/schema/beans/spring-beans-2.5.xsd"> </-- Springframework.org/schema/beans/spring-beans-2.5.xsd"> </-- Springframework.org/schema/beans/spring-beans-2.5.xsd"> </-- Springframework.org/schema/beans/spring-beans-2.5.xsd"> </-- Springframework.org/schema/beans/springframework.org/schema/beans/springframework.org/schema/beans/springframework.org/schema/beans/springframework.org/schema/beans/springframework.org/schema/beans/springframework.org/schema/beans/springframework.org/schema/beans/springframework.org/schema/bean

#### Listing 4: Basic Spring Configuration

Those familiar with Spring should recognize this as a basic Spring configuration for creating a simple bean from the MyServiceImpl class. Later in this tutorial you will be using this bean through BlazeDS.

At this point, you have a basic Java web project with a default BlazeDS configuration. Now, you'll change the default BlazeDS configuration to use the newly created Spring bean.

To begin configuring Spring BlazeDS Integration, update the web.xml file by removing the default BlazeDS configuration and replacing it with the code from Listing 5.

| <pre><?vml version="1.0" encoding="HTE-8"?></pre>                                                                                                    |
|----------------------------------------------------------------------------------------------------|
| <pre></pre>                                                                                                    |
| <pre><display-name>dzone-server</display-name></pre>                                                                                                    |
| <servlet></servlet>                                                                                                    |
| <pre><servlet-name>Spring MVC Dispatcher Servlet</servlet-name></pre>                                                                                                    |
| <pre><serviel-cldss> org springframework web servlet DispatcherServlet</serviel-cldss></pre>                                                                                                    |
| servlet-class>                                                                                                    |
| <init-param></init-param>                                                                                                    |
| <pre><param-name>contextConfigLocation</param-name></pre>                                                                                                    |
| <pre><param-value>/wEB-INF/application-conmg.xml</param-value> </pre>                                                                                                    |
| <load-on-startup>1</load-on-startup>                                                                                                    |
|                                                                                                    |
| Map /spring/* requests to the DispatcherServlet                                                                                                    |
| <pre><servlet-mapping> <servlet-name>Spring MVC Dispatcher Servlet</servlet-name></servlet-mapping></pre>                                                                                                    |
| <pre><url-pattern>/spring/*</url-pattern></pre>                                                                                                    |
|                                                                                                    |
|                                                                                                    |
| Listing 5: web.xml                                                                                                    |
| The web.xml contents in Listing 5 create a servlet filter from                                                                                                    |
| Spring that will process all BlazeDS requests at:                                                                                                    |
| http://localhost:8080/dzone-server/spring                                                                                                    |
| This will be the base URL for accessing the BlazeDS endpoint.                                                                                                    |
| Also, you should notice that this is a standard DispatcherServlet                                                                                                    |
| for Spring                                                                                                    |
| ler opring.                                                                                                    |
| Now that you have Spring wired into the Java web application,                                                                                                    |
| you will update the basic Spring configuration from Listing 4 so                                                                                                    |
| that it will work with BlazeDS. Add the highlighted section from                                                                                                    |
| Listing 6 to your application-config xml file                                                                                                    |
|                                                                                                    |
| <pre> </pre>                                                                                                    |
| xmlns:xsi="http://www.w3.org/2001/XMLSchema-instance"                                                                                                    |
| <pre>xmlns:flex="http://www.springframework.org/schema/flex"</pre>                                                                                                    |
| xsi:schemaLocation="                                                                                                    |
|                                                                                                    |
| http://www.springframework.org/schema/beans                                                                                                    |
| <pre>http://www.springframework.org/schema/beans<br/>http://www.springframework.org/schema/beans/spring-beans-2.5.xsd<br/>http://www.springframework.org/schema/flex</pre>                                                                                                    |
| <pre>http://www.springframework.org/schema/beans<br/>http://www.springframework.org/schema/beans/spring-beans-2.5.xsd<br/>http://www.springframework.org/schema/flex<br/>http://www.springframework.org/schema/flex/spring-flex-1.0.xsd"&gt;</pre>                                                                                                    |
| <pre>http://www.springframework.org/schema/beans<br/>http://www.springframework.org/schema/beans/spring-beans-2.5.xsd<br/>http://www.springframework.org/schema/flex<br/>http://www.springframework.org/schema/flex/spring-flex-1.0.xsd"&gt;<br/><!-- Spring Beans's--></pre>                                                                                                    |
| <pre>http://www.springframework.org/schema/beans<br/>http://www.springframework.org/schema/beans/spring-beans-2.5.xsd<br/>http://www.springframework.org/schema/flex<br/>http://www.springframework.org/schema/flex/spring-flex-1.0.xsd"&gt;<br/><!-- Springframework.org/schema/flex/spring-flex-1.0.xsd"--><br/><!-- Spring Beans's--><br/><bean class="MyServiceImpl" id="myService"></bean></pre>                                              |
| <pre>http://www.springframework.org/schema/beans<br/>http://www.springframework.org/schema/beans/spring-beans-2.5.xsd<br/>http://www.springframework.org/schema/flex<br/>http://www.springframework.org/schema/flex/spring-flex-1.0.xsd"&gt;<br/><!-- Springframework.org/schema/flex/spring-flex-1.0.xsd"--><br/><!-- Spring Beans's--><br/><bean class="MyServiceImpl" id="myService"></bean><br/><!-- Simplest possible message broker--></pre> |
| <pre>http://www.springframework.org/schema/beans<br/>http://www.springframework.org/schema/beans/spring-beans-2.5.xsd<br/>http://www.springframework.org/schema/flex<br/>http://www.springframework.org/schema/flex/spring-flex-1.0.xsd"&gt;<br/><!-- Spring Beans's--><br/><bean class="MyServiceImpl" id="myService"></bean><br/><!-- Simplest possible message broker--><br/><flex:message-broker></flex:message-broker></pre>                  |

<!-- exposes myService as BlazeDS destination -->
<flex:remote-service ref="myService" />
</beans>

#### Listing 6: Advanced Spring Configuration for BlazeDS

Listing 6 exposes the MyServiceImpl class as a BlazeDS destination. First, the Flex® namespace is added to the configuration. Note that the XSD will not be published from Spring until the final 1.0 release, and until then you will have to add it manually to your XML catalog. With the Flex namespace added, the configuration uses the message-broker tag to create the MessageBrokerFactoryBean. Since there is no additional configuration information provided, the MessageBroker will be created with "sensible defaults," assuming that the service-config.xml is in WEB-INF/flex/services-config.xml. The remote-service tag creates a destination from existing Spring beans.

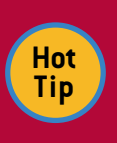

3

In Spring BlazeDS Integration release 1.0.0M2, the standard BlazeDS configuration file (servicesconfig.xml) is still used for configuration of the communication channels.

Next, update the default BlazeDS services-config.xml file (found in the WebContent/WEB-INF/flex folder) to reflect the Spring URL defined in the web.xml file. Replace the contents of the file with the code in Listing 7.

| xml version="1.0" encoding="UTF-8"?                                                                            |
|----------------------------------------------------------------------------------------------------|
| <services-config></services-config>                                                                            |
| <services><br/><default-channels><br/><channel ref="my-amf"></channel><br/></default-channels><br/></services> |
| <channels></channels>                                                                                          |
| <channel-definition <="" id="my-amf" td=""></channel-definition>                                               |
| <pre>class="mx.messaging.channels.AMFChannel"&gt;     <endpoint< pre=""></endpoint<></pre>                     |
| url="http://{server.name}:{server.port}/{context.root}/spring/                                                 |
| messagebroker/amf"                                                                                             |
| class="flex.messaging.endpoints.AMFEndpoint"/>                                                                 |
|                                                                                                    |
| <channel-definition <="" id="my-polling-amf" td=""></channel-definition>                                       |
| <pre>class="mx.messaging.channels.AMFChannel"&gt;</pre>                                                        |
| <endpoint< td=""></endpoint<>                                                                                  |
| url="http://{server.name}:{server.port}/{context.root}/spring/                                                 |
| messagebroker/amfpolling"                                                                                      |
| class="flex.messaging.endpoints.AMFEndpoint"/>                                                                 |
| <properties></properties>                                                                                      |
| <pre><polling-enabled>true</polling-enabled></pre>                                                             |
| <pre><polling-interval-seconds>4</polling-interval-seconds></pre>                                              |
|                                                                                                    |
|                                                                                                    |
|                                                                                                    |

#### </services-config>

Listing 7: Update channel definition in services-config.xml

Note that the endpoint URL for the my-amf and my-polling-amf channels in Listing 7 include "spring" after the context.root parameter. This is the only configuration change you need to make in the BlazeDS default configuration files. All the remote destinations are configured in the Spring application-config. xml file.

You are now done configuring the server-side Spring / BlazeDS Java application. You may want to start up the Tomcat server to verify that your configuration is correct.

Now you can build the Flex application to use the Spring service remotely. Follow these steps to create the Flex project:

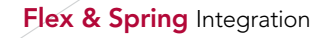

Select File > New > Other

DZone Refcardz

- In the Select A Wizard dialog box, select Flex Project
- In the New Flex Project box, type in a project name: dzone-flex
- Use the default location (which will already be checked)
- Select Web Application (Runs In Flash Player)
- Select None as the Application Server Type
- Click Next
- Specify the Output folder to be the location of the dzoneserver's WebContent directory such as: C:\workspace\dzone-server\WebContent\
- Click Finish

Your project will open in the MXML code editor and you'll see a file titled main.mxml. Open the file and add the Flex® application code from Listing 8. This code accesses the MyServiceImpl class in Java and returns the results to Flex.

```
<?xml version="1.0" encoding="utf-8"?>
```

<mx:Application xmlns:mx="http://www.adobe.com/2006/mxml" creationComplete="srv.getMyEntities()">

<mx:AMFChannel id="myamf"

uri="/dzone-server/spring/messagebroker/amf"/> <mx:ChannelSet id="channelSet" channels="{[myamf]}"/>

<mx:RemoteObject id="srv" destination="myService" channelSet="{channelSet}"/> <mx:DataGrid dataProvider="{srv.getMyEntities.lastResult}"/>

</mx:Application>

Listing 8: Final main.mxml source file for accessing the Spring service

The code in Listing 8 sets up the AMFChannel for accessing the Spring service. Note that the destination "flexMyService" is the same as the bean you defined in the application-config. xml Spring configuration file. Also, you might have noticed that none of the Flex code contains anything specific to Spring. The Flex code doesn't have to change, as the client code has no knowledge of the fact that Spring is being used on the server

To get the dzone-server to update the deployed web application you may need to right-click the dzone-server project and select Refresh.

With all steps of the tutorial completed, you can start the Tomcat server in Eclipse and access the application at the following URL:

http://localhost:8080/dzone-server/main.html

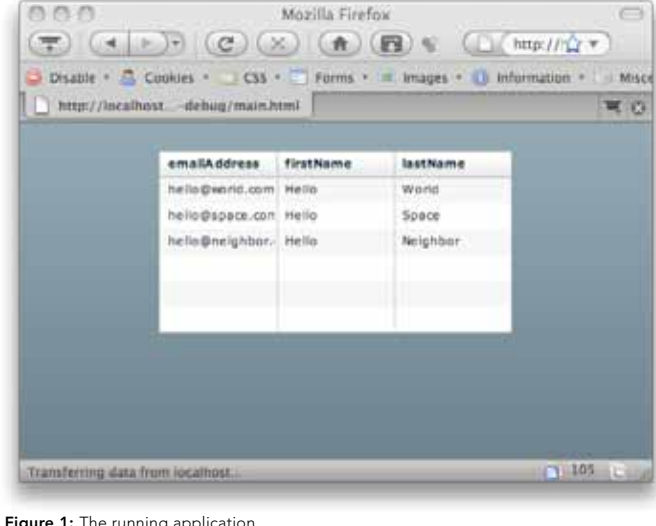

To allow the Flex application to be launched in Run or Debug mode from Eclipse:

- Right-click the dzone-flex project
- Select Properties, then Flex Build Path
- For the Output Folder URL, type http://localhost:8080/dzone-server/
- Click OK to update the project properties

Now you can right-click the main.mxml file and select Run As > Flex Application or Debug As > Flex Application.

The running application displays the data that was hard coded in the MyServiceImpl Java class, as seen in Figure 1. Now you have a complete sample application using Spring, BlazeDS, and Flex

## **USER AUTHENTICATION**

One of the benefits of using Spring is that it provides support for many common enterprise requirements, including security. In this section, you'll expand on the basic application by using Spring Security to protect the service channel with role-based authentication.

To add security to the application you will need to download the following dependencies:

- Spring Security 2.0.4:
- http://www.springsource.org/download/
- AOP Alliance: http://sourceforge.net/projects/aopalliance
- AspectJ 1.6.3: http://www.eclipse.org/aspectj/downloads.php
- CGLib 2.2: http://cglib.sourceforge.net/ • ASM 3.1:
- http://asm.ow2.org/

Then add the following files to the WEB-INF/lib directory in the dzone-server project:

- cglib-2.2.jar
- aspectjrt.jar (located in the aspectj.jar file)
- asm-3.1.jar
- asm-commons-3.1.jar
- spring-security-acl-2.0.4.jar
- spring-security-core-2.0.4.jar
- spring-security-core-tiger-2.0.4.jar

| <pre><beans:beans xmlns="http://www.springframework.org/schema/security" xmlns:beans="http://www.springframework.org/schema/beans" xmlns:xsi="http://www.w3.org/2001/XMLSchema-instance" xsi:schemalocation=" http://www.springframework.org/schema/beans http://www.springframework.org/schema/beans/spring-beans-2.0.xsd http://www.springframework.org/schema/security http://www.springframework.org/schema/security 2.0.4.xsd"></beans:beans></pre> |
|----------------------------------------------------------------------------------------------------|
| <http auto-config="true" session-fixation-protection="none"></http>                                                                                                    |
| <pre><authentication-provider> <user-service> <user authorities="ROLE_USER, ROLE_ADMIN" name="jeremy" password="atlanta"></user> <user authorities="ROLE_USER" name="keith" password="melbourne"></user> </user-service> </authentication-provider></pre>                                                                                                    |
|                                                                                                    |
| Listing 9: application-Context-security.xml Spring Security Configuration File                                                                                                    |

Figure 1: The running application

The first step is to create a very basic Spring Security configuration file. This example will use hard-coded credentials, however in a real application a database or LDAP server will likely be the source of the credentials. These methods of authentication can be easily configured with Spring Security. To learn more about Spring Security and how to add more advanced configurations, see the project home page at: http://static.springframework.org/spring-security/site/

To create a basic Spring Security Configuration File:

- Right-click WebContent/WEB-INF and then choose New > File
- For the file name, type applicationContext-security.xmlClick Finish
- Copy the code from Listing 9 to the file

DZone Refcardz

This configuration allows the user to authenticate through the Blaze DZ channel. Add the security configuration to the Spring configuration in the web.xml by updating the contextConfigLocation param-value as shown in Listing 10.

#### <servlet>

| <servlet-name>Spring MVC Dispatcher Servlet</servlet-name>                                             |
|----------------------------------------------------------------------------------------------------|
| <pre><servlet-class>org.springframework.web.servlet.DispatcherServlet<!--/pre--></servlet-class></pre> |
| servlet-class>                                                                                         |
| <init-param></init-param>                                                                              |
| <param-name>contextConfigLocation</param-name>                                                         |
| <param-value></param-value>                                                                            |
| /WEB-INF/application-config.xml                                                                        |
| /WEB-INF/applicationContext-security.xml                                                               |
|                                                                                                    |
|                                                                                                    |
| <load-on-startup>1</load-on-startup>                                                                   |
|                                                                                                    |
| isting 10: web.xml File with Security Configuration Added                                              |
|                                                                                                    |

At this point, you need to update the Spring configuration file to secure the getMyEntities method on myService. To do this update the application-config.xml file with the code in Listing 11.

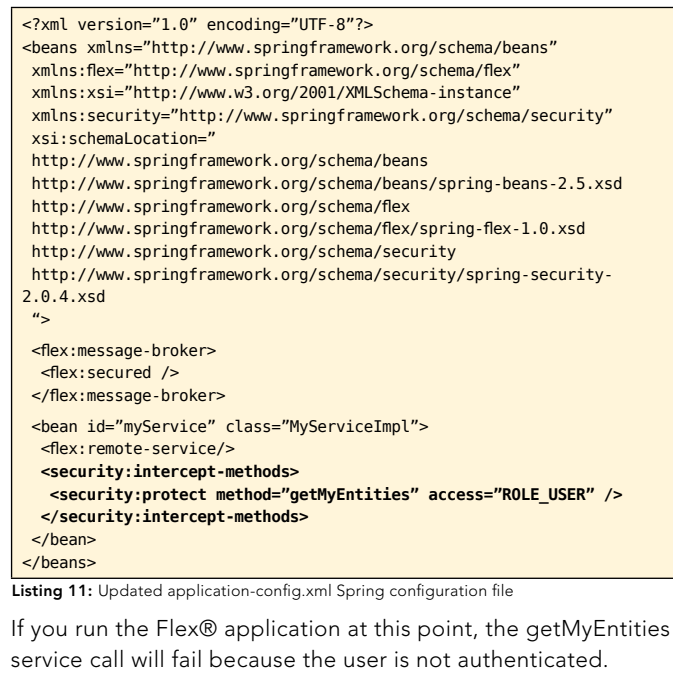

Now that the server is configured to protect the service, you will update the Flex application to require the user to authenticate before loading data from the getMyEntities service method. The updated code shown in Listing 12 presents users with a login form (See Figure 2) until they are successfully authenticated. Once the user is authenticated, the view state is updated showing the DataGrid bound to the service results, and the service method is called.

Update the main.mxml page with the code in Listing 12. You can then run the application and login with one of the hard-coded username and password combinations from the applicationContext-security.xml configuration file.

```
<?xml version="1.0" encoding="utf-8"?>
 <mx:Application xmlns:mx="http://www.adobe.com/2006/mxml">
  <mx:Script>
  import mx.rpc.events.ResultEvent;
  import mx.rpc.events.FaultEvent;
 import mx.rpc.AsyncToken;
  import mx.rpc.AsyncResponder;
  private function login():void {
   var token:AsyncToken = channelSet.login(username.text, password.
 text);
  token.addResponder(new AsyncResponder(loginResult, loginFault));
 private function loginResult(event:ResultEvent,
 token:AsyncToken):void {
     //get data
     srv.getMyEntities();
     //change state
     currentState = "userAuthenticated";
 }
 private function loginFault(event:FaultEvent, token:AsyncToken):void
     invalidLogin = true;
 }
  </mx:Script>
  <mx:AMFChannel id="myamf"
  uri="/dzone-server/spring/messagebroker/amf"/>
  <mx:ChannelSet id="channelSet" channels="{[myamf]}"/>
  <mx:RemoteObject id="srv"
    destination="myService" channelSet="{channelSet}"/>
  <mx:Boolean id="invalidLogin">false</mx:Boolean>
  <!-- Login Form -->
  <mx:Panel id="loginPanel" title="Login Form">
   <mx:Label text="Invalid username or password"
   includeInLayout="{invalidLogin}" visible="{invalidLogin}" />
   <mx:Form defaultButton="{loginButton}">
    <mx:FormItem width="100%" label="Username">
     <mx:TextInput id="username"/>
    </mx:FormTtem>
    <mx:FormItem width="100%" label="Password">
     <mx:TextInput id="password" displayAsPassword="true" />
    </mx:FormItem>
   </mx:Form>
   <mx:ControlBar>
      <mx:Button id="loginButton" label="Login" click="login()"/>
   </mx:ControlBar>
  </mx:Panel>
  <mx:states>
   <mx:State name="userAuthenticated">
    <mx:RemoveChild target="{loginPanel}" />
    <mx:AddChild>
      <mx:DataGrid dataProvider="{srv.getMyEntities.lastResult}" />
    </mx:AddChild>
   </mx:State>
  </mx:states>
 </mx:Application>
Listing 12: Update Flex Application
```

The Flex code in Listing 12 is very basic. It presents the user with the loginPanel until loginResult() is invoked by a successful login. The username and password parameters come from a login form and are passed to the channelSet's login() method. On a successful login, the loginResult() handler function is called, and the post-login logic is invoked. In this case, the currentState is updated to userAuthenticated, which removes the login form and adds the DataGrid bound to the service call's results. In addition, the getMyEntities service method is called to load the data.

**DZone Refcardz** 

| Username | *     | - |
|----------|-------|---|
| Password | *     |   |
|          | Login |   |

Now, you have a basic Flex®, Spring, and BlazeDS application protected with authentication.

## CONCLUSION

In this Refcard, you first created a Spring bean that was exposed to the Flex client through BlazeDS using Spring BlazeDS Integration. Next, you secured your service by adding Spring Security, and basic Flex authentication. As you can see, the new Spring BlazeDS Integration project makes integrating Flex and Spring easy and straightforward. The combination of the two technologies creates a powerful platform for building robust RIAs. You can learn more about integrating Flex and Spring on the Spring BlazeDS Integration project site:

http://www.adobe.com/devnet/flex/flex\_java.html

## ABOUT THE AUTHOR

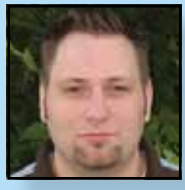

**Jon Rose** is the Flex Practice Director for Gorilla Logic, an enterprise software consulting company located in Boulder, Colorado. He is an editor and contributor to InfoQ.com, an enterprise software community. Visit his website at: www.ectropic.com

Gorilla Logic, Inc. provides enterprise Flex and Java consulting services tailored to businesses in all industries. www.gorillalogic.com

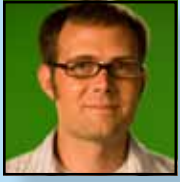

James Ward is a Technical Evangelist for Flex at Adobe. He travels the globe speaking at conferences and teaching developers how to build better software with Flex. Visit his websit at: www.jamesward.com

First Steps in Flex, co-authored by James, will give you just enough information, and just the right information, to get you started learning Flex--enough so that you feel confident in taking you own steps once you finish

the book. For more information visit: http://www.firststepsinflex.com

## RECOMMENDED BOOK

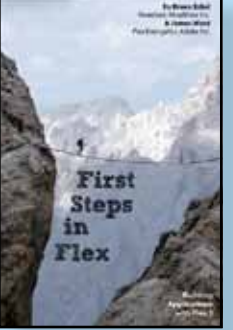

First Steps in Flex will take you through your first steps on your way to becoming a powerful user interface programmer.

We've gone to great lengths to show you the world of Flex without burying you in information you don't need right now. At the same time, we give pointers to places where you can go to explore more.

First Steps in Flex is the ideal starting point for any programmer who wants to quickly become proficient in Flex 3.

BUY NOW books.dzone.com/books/first-steps-flex

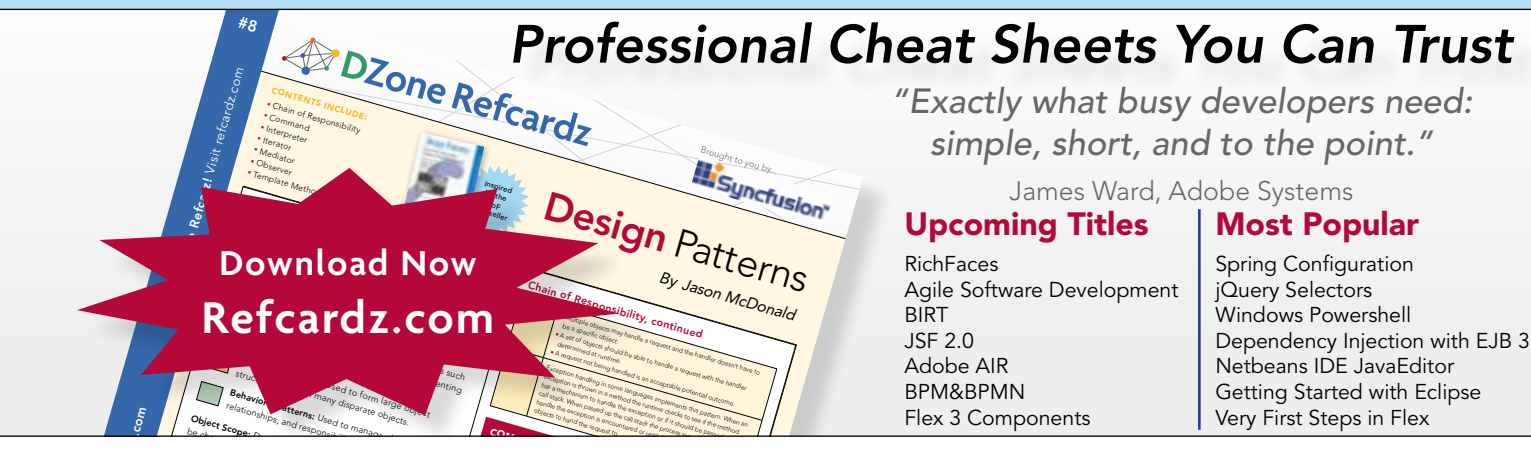

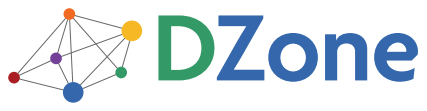

DZone communities deliver over 4 million pages each month to more than 2 million software developers, architects and decision makers. DZone offers something for everyone, including news, tutorials, cheat sheets, blogs, feature articles, source code and more. "DZone is a developer's dream," says PC Magazine. DZone, Inc. 1251 NW Maynard Cary, NC 27513 888.678.0399

919.678.0300 Refcardz Feedback Welcome

refcardz@dzone.com

Sponsorship Opportunities sales@dzone.com

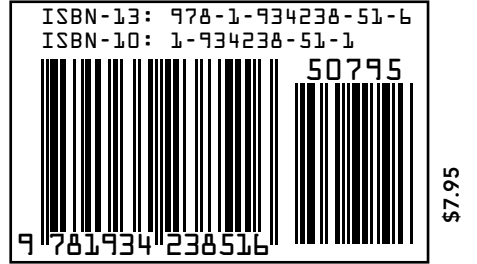

Copyright © 2009 DZone, Inc. All rights reserved. No part of this publication may be reproduced, stored in a retrieval system, or transmitted, in any form or by means electronic, mechanical, photocopying, or otherwise, without prior written permission of the publisher. Reference: First Steps in Flex, Bruce Eckel, James Ward,